CA91200-M181

## PRIMERGY ServerView V02.50

## 使用上の注意事項について

このたびは、弊社の PRIMERGYをお買い求めいただきまして、誠にありがとうございます。本製品『PRIMERGY ServerView V02.50 』のCDに収録されております『ServerView V02.50 ユーザーズガイド』(P3FY-0580-02)のマニュアルに追記・訂正がございましたので、下記のとおり追記または、訂正させていただきます。

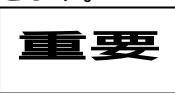

2001年2月 富士通株式会社

本使用上の注意事項はサーバ本体添付品とともに、大切に保管してください。

#### 第3章 ServerView の使用方法

1. 「8 ServerView」(P43)のご注意について

「ServerView」ウィンドウにおいて、モデル名等が"Unknown"に表示される場合があります。 しばらく時間をおいてから「ServerView」ウィンドウの"更新"ボタンを起動してください。

また、上記の操作をおこなっても「ServerView」ウィンドウ上で"Unknown"が表示される場合、 下記手順にしたがい操作をおねがいいたします。

- (1)スタートメニューから "設定 " " コントロールパネル" "サービス"
- (2)サービス画面の "Server Control Service"を選択し、停止処理を実行
- (3)サービスが停止しましたら、スタートアップパラメータに /RESCAN を設定し、

"Server Control Service"を開始状態にしてください。

- 2. 「8 アクション」(P44)のご注意について
  - 2.1 「アクション」ウィンドウにおいて、エラーメッセージバッファの内容が表示されない場合があります。 しばらく時間をおいてから「アクション」ウィンドウを再起動してください。
  - 2.2 「ASRプロパティの設定」ウィンドウにおいて、「ファン異常時のアクション」で設定す る時間は3桁入力となっています。
    - 例:30秒と設定する場合、入力は "030"としてください。 120秒と設定する場合、入力は "120"としてください。
- 3. 「8 **外部記憶装置」(**P47)のご注意について
  - 3.1 「外部記憶装置」ウィンドウの接続スロットアダプタが正常に表示されない場合があります。 しばらく時間をおいてから「外部記憶装置」ウィンドウを再起動してください。
  - 3.2 「外部記憶装置」ウィンドウの "記憶媒体の数"および"接続されたデバイス数"が正しく表示されない 場合があります。

「デバイスの表示」ウィンドウで、"記憶媒体の数"および"接続されたデバイス数"を確認するように してください。

4. 「8 **ベースボード」**(2)メモリモジュール(P58)のご注意について

「メモリモジュール」ウィンドウで "エラーカウントの開始" は使用できません。 「メモリモジュール」ウィンドウで "バンク" 情報は正しく表示されません。

# PRIMERGY ServerView V02.50

## **User Notes**

Thank you for purchasing a PRIMERGY series server. This document describes the following addenda and errata for the "ServerView V02.50 User's Guide" CD (P3FY-0580-02) provided with the "PRIMERGY ServerView V02.50".

### IMPORTANT

Feb/2001 FUJITSU Ltd.

Carefully store this document in safekeeping.

#### Chapter 3 Using ServerView

#### 1. "ServerView" (P43) notes

In the **ServerView** window, Sometime the model name is shown as "Unknown".

In that case, wait for a while, then press the [Refresh] button in the ServerView window.

Or, even after that, if the model name is still "Unknown" in the **ServerView** window, follow the procedure outlined below.

- (1) From the Start menu click "Settings" -> "Control Panel" -> "Service"
- (2) Select "Server Control Service" from the "Service" screen, and halt the service.
- (3) Once the service has halted, set the startup parameter to "RESCAN",

### and re-start "Server Control Service".

#### 2. "Recovery" (P44) notes

- 2.1 In the "Recovery" window, the contents of error message buffer may not properly be displayed at time. In that case, wait for a while and close and re-open the "Recovery" window.
- 2.2 In the "ASR Properties" window, the time setting for "Action after Fan Fail" has a 3-digit entry space. Example: To enter 30 seconds, enter "030".

For 120 seconds, enter "120".

#### 3. "Mass Storage" (P47) notes

3.1 The "Mass Storage" window may not properly be displayed at times.

In that case, wait for a while and close and re-open the "Mass Storage" window.

3.2 The "No. of children" / "No. Attached Dev." in the "Mass Storage" window may not properly be displayed at times.

Confirm the "No. of children" / "No. Attached Dev." in the "Device View" window.

#### 4. "System board" (2) Memory Module (P58) notes

In the "Memory Module" window, the "Error counter Start" button cannot be used correctly. In the "Memory Module" window, the "Bank" information cannot be displayed correctly.